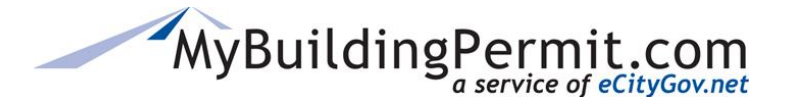

## **Applying for a Non-Review Permit Online**

- 1. Go to MyBuildingPermit.com, click on Apply For Permit
- 2. Log In to your customer account
- **3.** On the *Select Jurisdiction* page, use the drop-down menu to choose the jurisdiction where the work will be performed
- 4. Click Start Application
- 5. On the Application Information page, select one option from each of the following:
  - a. Application Type: The type of permit application you are applying for (i.e. Building, Mechanical)
  - b. Project Type: Type of residence/building (i.e. Single Family, Nonresidential)
  - c. Activity Type: General type of work being performed (i.e. Addition, Alteration, Repair)
- 6. Click Continue
- 7. On the *Project Details* page, enter all pertinent information for the project.
- 8. Click Continue
- **9.** On the *Application Summary* page, project summary is provided as well as confirmation on if the application requires review or not
- **10.** Click Continue
- **11.** On the *Project Location* page, search for and Select the address where work will be performed.
- **12.** Click Continue
- **13.** On the *Parcel Information* page, review and edit information as necessary and add a contact phone number
- 14. On the Who Does the Work page, indicate who will be completing the work on the project
- **15.** On the Applicant Information page, verify all information is correct and click Continue
- 16. On the *Review Application* page, select if you want to apply for another permit or Done Applying
- 17. Navigate to your Cart and pay for all associated permit fees
- **18.** After associated invoices have been paid you will receive an *Order Confirmation* of your purchase with details on what to expect next
- 19. A PDF copy of your receipt and permit will be emailed to your email address on file within a few minutes. Note: You can also access a copy of your permit issued through your Plan Review Dashboard.